## I. Creating a Class

- Step 1. Go to your Roster.
- Step 2. Expand the folder of the student you want to work with.
- Step 3. Click on the green circle next to the words Add Class
- Step 4.

## II. Deleting a Class

## **III. Copying Classes to Other Students**

From: https://schoolpathways.com/knowledgebase/ - School Pathways Knowledge Base

Permanent link: https://schoolpathways.com/knowledgebase/doku.php?id=pls:classesinthepls&rev=1459382372

Last update: 2016/03/30 23:59